## **:::**tevalis

## Operating Instructions for E-Vouchers

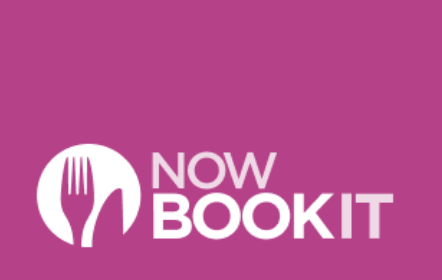

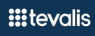

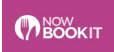

## **Redeeming a NowBookIt Voucher**

Sell the items required or open the table that needs to be paid. Press Tender to process the payment(s) and select E-Voucher from the list of tenders.

| Select Payment Method |                   | Bill Total \$14.20 |             |             |
|-----------------------|-------------------|--------------------|-------------|-------------|
| Cash                  | Uber              |                    | Tender Type | Amount      |
| EFTPOS                | Invoice           |                    |             |             |
| Mobile EFTPOS         | Account<br>Charge |                    |             |             |
| Gift Voucher          |                   |                    |             |             |
| E-Voucher             |                   |                    |             |             |
| Paper<br>Vouchers OLD |                   |                    |             | > 🔁 Tevalis |
| Online - Pickup       |                   |                    |             |             |
|                       |                   |                    |             |             |
|                       |                   |                    |             | Cancel      |

Enter the last 4 digits of the NowBookIt E-Voucher and press OK.

| Type Card Number |       |   |     |     |     |     | ок  |    |       |        |   |         |
|------------------|-------|---|-----|-----|-----|-----|-----|----|-------|--------|---|---------|
|                  |       |   |     |     |     |     |     |    | Clear |        |   |         |
| ` 1              | 2     | 3 | 4   | 5   | 6   | 7   | 8   | 9  | 0     | -      | = | Back    |
| Tab              | q     | w | е   | r   | t   | У   | u   | i  | 0     | р      | [ | ] Entor |
| Caps Lock        | a     | s | d   | f   | g   | h   | j   | k  | I     | ;      | ' | Tevals  |
| Shift            | \     | z | k ( | : \ | / k | o r | n r | n, | ,     | . /    | ′ | Shift   |
|                  | Space |   |     |     |     |     |     |    |       | Alt Gr |   |         |

If the voucher is valid and not expired, then the EPOS system will redeem the full value of the voucher. If the value of the voucher is greater than the total due to be paid, then the guest will receive a NEW voucher with the remaining balance from NowBookIt.

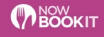

## **Checking the Balance of a NowBookIt Voucher**

You can check the balance of a NowBookIt Voucher from the Tevalis Point of Sale system. Select the FUNCTION button on the POS and chose the **Integrated Voucher Balance Enquiry** button.

| Manager Functions                     |                      |                     |  |  |  |  |  |  |  |
|---------------------------------------|----------------------|---------------------|--|--|--|--|--|--|--|
| Cancel Order                          | Cancel All Discounts | Cash In             |  |  |  |  |  |  |  |
| Cash Out                              | No Sale              | Deposits            |  |  |  |  |  |  |  |
| Float Amount                          | New Voucher          | View Vouchers       |  |  |  |  |  |  |  |
| Integrated Voucher<br>Balance Enquiry | Past Transactions    | Product Search      |  |  |  |  |  |  |  |
| Product Information                   | Re-Send To Kitchen   | Set Item Price      |  |  |  |  |  |  |  |
| Set Item Stock                        | Reset Stock          | Table Times         |  |  |  |  |  |  |  |
| Refund                                | Training             | Edit Attendance Log |  |  |  |  |  |  |  |
| Message All POS                       | Operations Dashboard | Reports             |  |  |  |  |  |  |  |
| Terminal Z Report                     |                      |                     |  |  |  |  |  |  |  |
| Cancel                                |                      |                     |  |  |  |  |  |  |  |

Please note, depending on the functions configured on your system this button may appear in a different location but will always be under the functions button.

Enter the last 4 digits of the NowBookIt E-Voucher and press OK.

| Type Card Number |       |     |   |     |     |     |     | ок |       |        |   |             |
|------------------|-------|-----|---|-----|-----|-----|-----|----|-------|--------|---|-------------|
| EFTPOS Involce   |       |     |   |     |     |     |     |    | Clear |        |   |             |
| ` 1              | 2     | 3   | 4 | 5   | 6   | 7   | 8   | 9  | 0     | -      | = | Back        |
| Tab              | q     | w   | е | r   | t   | У   | u   | i  | 0     | р      | [ | ]           |
| Caps Lock        | a     | s   | d | f   | g   | h   | j   | k  | 1     | ;      | ' | > & Tevalis |
| Shift            |       | z ) | ( | : V | / k | o r | n r | n, |       |        |   | Shift       |
|                  | Space |     |   |     |     |     |     |    |       | Alt Gr |   |             |

The balance of the E-Voucher will then be displayed for your reference.